# NIMEGUE V3

#### Fiche technique 3.05 : Reconstitution des familles

Version au 7 avril 2011

Le traitement de reconstitution des familles ne fait que proposer un regroupement d'actes relatifs potentiellement à une famille.

Pour que ce traitement soit optimisé il est impératif de repérer et de saisir les homonymies.

Le résultat sera d'autant plus probant que les actes sont filiatifs et les prénoms homogènes.

Le mieux est de vous présenter un exemple ; je veux reconstituer toutes les familles MALCUIT de Senargent (70).

## A – DETERMINATION DES HOMONYMIES

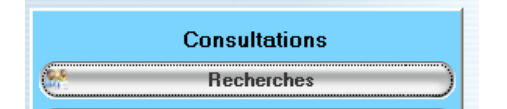

Lancez une recherche générique en saisissant MAL\* dans le patronyme , en sélectionnant votre commune puis en cliquant sur le bouton 'Tous types d'actes'

| 🐐 Paramètres de recherche                                                                                                    | BASE Nº 1                                                                                                    |                                                                                                    |                         |
|----------------------------------------------------------------------------------------------------|----------------------------------------------------------------------------------------------------|----------------------------------------------------------------------------------------------------|-------------------------|
| Rechu<br>Patronyme<br>MAL*<br>- Pour obtenir tous les actes d'une comm<br>et lancez la recherche.<br>- Vous pouvez effectuer une recherche c<br>tous les actes commençant par DUP. Di<br>prénome act inconérant                                                                         | erche des actes par p<br>Prénoms<br>une, mettez un * (astérisque) d<br>générique en mettant un * à la fir<br>ans ce cas pas de recherche av                  | atronyme<br>ans le patronyme, sélectionnez une comm<br>n du patronyme recherché (Exemple : DU)<br>vec homonymie. Remarque : L'* dar | nune,<br>P* =<br>ns les |
| - Pour rechercher un patronyme dont voc<br>patronyme et un * (astérisque) à la fin.<br>- La recherche par patronyme doit s'effe<br>6 l'individu (nouveau né, époux(se), c<br>7 Le père<br>7 La mère<br>6 Le conjoint (conjoint et ex-conjoint)<br>6 Un des témoins, parrain ou marraine | s'onnorez le début, mettez un %<br>Bremple %COMM* Vous o<br>ctuer sar :<br>léfunt, intervenant 1 ou 2) <u>S</u> ex<br>pour X, divers, et conjoint du dé<br>e | (pourcentage) en première position, le bo<br>ibitendrez entre autre les DUCOMMUN<br>ke Tous V<br>Sélecteur<br>Avec homonyn<br>funt) | out' de<br>mes<br>me    |
| ou par un texte contenu da<br>lieux d'origine OU<br>commentaires OU<br>ogtes et champs libres<br>Restreindre la recherche à une commu<br>Sensireat                                                                                                    | ans les                                                                                                    | Professions<br>3<br>Aid                                                                                                    | n.<br>•                 |
| O Dype d'act                                                                                                    | ×                                                                                                    |                                                                                                    | <br>Fermer              |

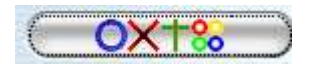

Vous obtenez une liste complète de tous les actes dont le patronyme commence par MAL...

|         |             | 1.4     |                     |            |                             |       |             |       |                              |        |
|---------|-------------|---------|---------------------|------------|-----------------------------|-------|-------------|-------|------------------------------|--------|
| Acteo 🗘 | N° d'acteo, | A Nom   | a Prénoms a         | Date       | <b>्</b> †Sexe <sup>‡</sup> | Age ( | 💐 Commune 🔍 | Dpt Q | 🕈 Conjoint/interv. 🛛         | 🗘 No 🕻 |
| В       | 17 814      | MALCUI  | Pierre François     | 20/06/1810 | M                           |       | Senargent   | 70    |                              | 1      |
| В       | 17 345      | MALCUIS | Pierre François     | 25/10/1774 | M                           |       | Senargent   | 70    |                              | MALC   |
| М       | 4 413       | MALCUIT | Mane Augustine      | 08/08/1896 | F                           | 23    | Senargent   | 70    | GRINER Jules Joseph          | MALC   |
| В       | 18 725      | MALCUIT | Man. Bothe Joséph   | 10/01/1878 | F                           |       | Senargent   | 70    |                              | MALC   |
| В       | 18 670      | MALCUIT | Marie Augusthe      | 15/04/1873 | F                           |       | Senargent   | 70    |                              | MALC   |
| М       | 4 451       | MALCUIT | Morie Auguste Coles | 26/12/1908 | M                           |       | Senargent   | 70    | OUTHIER Marie Eugènie        |        |
| В       | 18 746      | MALCUIT | Marie Auguste Céle: | 05/10/1879 | M                           |       | Senargent   | 70    |                              | MALC   |
| S       | 14 166      | MALCUIT | Marie Auguste Céle: | 22/08/1873 | M                           | 5A    | Senargent   | 70    |                              | MALC   |
| В       | 18 138      | MALCUIT | Marie Augustine Eu  | 20/03/1833 | F                           |       | Senargent   | 70    |                              | MALC   |
| S       | 14 098      | MALCUIT | Marie Augustine Eur | 26/11/1268 | F                           | 35A   | Senargent   | 70    |                              | MALC   |
| В       | 18 622      | MALCUIT | Marie Annette Henri | 05/07/1868 | F                           |       | Senargent   | 70    |                              | MALC   |
| М       | 4 132       | MALCUIT | Xavier              | 07/04/1812 | M                           | 36    | Senargent   | 70    | PATHIEY Jeanne Françoise     | MALC   |
| М       | 4 4 3 0     | MALCUIT | Marie Berthe Eugén  | 10/05/1902 | ! F                         | 25    | Senargent   | 70    | BEAUDREY Marie Eugène Victor | MALC   |
| В       | 18 710      | MALCUIT | Marie Berthe Eugén  | 30/08/1876 | F                           |       | Senargent   | 70    |                              | MALC   |
| В       | 18 369      | MALCUIT | Marie Augustine Xav | 16/03/1848 | F                           |       | Senargent   | 70    |                              | MALC   |
| М       | 4 342       | MALCUIT | Marie Augustine Vic | 21/10/1872 | F                           | 20    | Senargent   | 70    | CARREY Isidore               | MALC   |
| В       | 18 431      | MALCUIT | Marie Augustine Vic | 06/01/1852 | F                           |       | Senargent   | 70    |                              | MALC   |
| В       | 18 615      | MALCUIT | Marie Auguste Céle: | 18/12/1867 | M                           |       | Senalgent   | 70    |                              | MALC . |
|         |             |         |                     |            |                             |       |             |       |                              | •      |

Je repère les différentes manières dont est écrit le patronyme MALCUIT : MALCUI, MALCUIS, MALCUIT etc.

Vous pouvez passer également par la liste des patronymes de la commune ou tout autre méthode de votre choix.

| Procédez en deux étapes.<br>1°) Choisissez le patronyme<br>2°) En étant positionné sur lo<br>créez dans la partie droit | e de "référence", à créer dans<br>e patronyme de référence (lig<br>re les patronymes homonyme | le tableau de gauche<br>ne du tableau de gauche)<br>s. |   |  |  |
|----------------------------------------------------------------------------------------------------|-----------------------------------------------------------------------------------------------|--------------------------------------------------------|---|--|--|
| * Patronyme de référence 🔍 🖬                                                                                            |                                                                                               | Patronymes homonymes                                   | - |  |  |
| MALCUIT                                                                                                    | - Patronyme de référence :                                                                    | MALCUI                                                 | 1 |  |  |
|                                                                                                    | PONCEOT                                                                                       | MALCUIS                                                |   |  |  |
|                                                                                                    | - Patronumes homonumes -                                                                      | MALCUY                                                 | Π |  |  |
|                                                                                                    | PONSOT, PONSO,                                                                                | MALCUYT                                                | 1 |  |  |
|                                                                                                    | PONSAUD, PONÇOT                                                                               | MALQUIS                                                | 1 |  |  |
|                                                                                                    | En cliquant sur l'un des                                                                      | MALQUIT                                                |   |  |  |
|                                                                                                    | patronymes de référence                                                                       | MALQUY                                                 | 1 |  |  |
|                                                                                                    | (tableau de gauche), vous                                                                     | MALQY                                                  |   |  |  |
|                                                                                                    | verrez apparaître les                                                                         |                                                        | 1 |  |  |
|                                                                                                    | homonymes (patronymes                                                                         |                                                        | - |  |  |
|                                                                                                    | la tableau de droite.                                                                         |                                                        |   |  |  |
|                                                                                                    | Export / Import                                                                               |                                                        | - |  |  |

Je renseigne les homonymies pour obtenir les liens suivants

#### **B – RECHERCHE**

Je lance la recherche sur la patronyme MALCUIT, pour ma commune, tous actes confondus.

| Re    | cherches     | BASE Nº 1             |               |       |                     |            |                    |                      |                         |                                                                  |                                        |
|-------|--------------|-----------------------|---------------|-------|---------------------|------------|--------------------|----------------------|-------------------------|------------------------------------------------------------------|----------------------------------------|
| Patro | nyme MALQ    | Y Prénom(s)           | -             |       | Comm                | nentaire   |                    |                      | Profe                   | s. [                                                             |                                        |
| Acte  | ¢ Nom        | o A Prénoms o         | Date Q        | *Sexe | e <sup>‡</sup> Age⊘ | Commune    | <sup>‡</sup> Dpt ∈ | ູ Conjo© Nom du père | o Prénoms dia           | Nom de la mè                                                     | reo <sup>‡</sup> Prénor                |
| В     | MALCUIT      | Adélaïde              | 26/06/1816    | F     |                     | Senargent  | 70                 | MALCUIT              | Aimé                    | MALCUIT                                                          | Jeanne                                 |
| В     | MALCUIT      | Adélaïde              | 13/07/1816    | F     |                     | Senargent  | 70                 | MALCUIT              | Joseph                  | CAMBOLY                                                          | Jeanne                                 |
| S     | MALCUIT      | Adélaïde              | 30/04/1817    | F     | 10M                 | Senargent  | 70                 |                      |                         |                                                                  |                                        |
| М     | MALCUIT      | Adélaide              | 30/04/1839    | F     | 22                  | Senargent  | 70                 | OLIVIE MALCUIT       | Joseph                  | CAMBOLY                                                          | Jeanne                                 |
| в     | MALCUIT      | Aimable Auguste       | 22/01/1818    | М     |                     | Senargent  | 70                 | MALCUIT              | Claude Fran             | BOURU                                                            | Françoi                                |
| В     | MALQUIS      | Aimable Joseph        | 28/01/1793    | М     |                     | Senargent  | 70                 | MALQUIS              | Jean Nicolas            | JOURDAIN                                                         | Jeanne                                 |
| S     | MALCUIT      | Aimable Victor        | 27/08/1846    | М     | ?                   | Senargent  | 70                 | MALCUIT              | Etienne                 | MARTHEY                                                          | Margue                                 |
| М     | MALQUIT      | Aimé                  | 08/12/1794    | М     | 24                  | Senargent  | 70                 | MALQI MALQUIT        | Isidore                 | BATAILLE                                                         | Françoi                                |
| в     | MALCUIT      | Alexis                | 10/10/1744    | М     |                     | Senargent  | 70                 | MALCUIT              | Léonard                 | BELOT                                                            | Françoi                                |
| S     | MALCUIT      | Alexis                | 12/10/1744    | М     | 2J                  | Senargent  | 70                 |                      |                         |                                                                  |                                        |
| в     | MALCUIT      | Alvina Henriette Con  | 07/08/1870    | F     |                     | Senargent  | 70                 | MALCUIT              | Eugène Urb              | DEVAUX                                                           | Augusti                                |
| М     | MALCUIT      | Alvina Henriette Con  | 10/05/1894    | F     | 23                  | Senargent  | 70                 | TAPON MALCUIT        | Urbain                  | DEVAUX                                                           | Augusti                                |
| в     | MALQUIT      | Amable                | 27/09/1795    | М     |                     | Senargent  | 70                 | MALQUIT              | Pierre Franç            | JOURDAIN                                                         | Jeanne                                 |
| S     | MALQUIS      | Amable                | 29/09/1795    | М     | 24H                 | Senargent  | 70                 | MALQUIS              | Pierre Franç            |                                                                  |                                        |
| S     | MALCUIT      | Amable                | 15/12/1817    | М     | 8A                  | Senargent  | 70                 | MALCUIT              | Etienne                 |                                                                  |                                        |
| S     | MALCUIT      | Amable Auguste        | 12/11/1849    | М     | ?                   | Senargent  | 70                 | MALCUIT              | Claude Fran             | BOURRUT                                                          | Françoi                                |
| в     | MALCUIT      | Amable Constant       | 02/05/1842    | М     |                     | Senargent  | 70                 | MALCUIT              | Pierre Franç            | OLIVIER                                                          | Jeanne                                 |
|       |              |                       |               | •     |                     |            |                    |                      |                         |                                                                  |                                        |
| omm   | ent.         |                       |               |       |                     |            |                    |                      | Uni<br>Do<br>ligr<br>mo | e fois le résu<br>uble-cliquez<br>le pour cons<br>difier l'acte. | ltat affiche<br>sur une<br>ulter et/ou |
| ,     | Tri          | par Noms père-mère    | / Date        |       | 0                   | Tr         | i par l            | loms mère-père / [   | )ate                    | ) (OH                                                            | omonymie                               |
| ) Tr  | i par Noms ( | père-mère / Prénoms j | père-mère / D | ate   | Tr                  | i par Noms | mère               | père / Prénoms mè    | re-père / Dal           | te) 🍃                                                            | Famille                                |
| dur-  | mand Franch  | Can Tanana and a      |               | 5     | OV                  | +• ~       | a di setta         | D Distance           | (CINESSO                | Tama 6                                                           |                                        |

J'obtiens une liste avec les patronymes tel que saisis dans les actes.

Une première remarque :

Vous disposez de quatre boutons ...

| Tri par Noms père-mère / Date                     | D Tri par Noms mère-père / Date                     |
|---------------------------------------------------|-----------------------------------------------------|
| Tri par Noms père-mère / Prénoms père-mère / Date | O Tri par Noms mère-père / Prénoms mère-père / Date |

.. qui vous permettent déjà d'effectuer différents tris, et de regrouper les actes par famille et de détecter les homonymies.

Comme les patronymes sont ceux saisis dans les actes, le résultat n'est pas toujours probant, surtout si ce patronyme est écrit de diverses manières (9 dans mon exemple) ...

Vous disposez du bouton Famille pour accéder au traitement de reconstitution des familles.

## **C – RECONSTITUTION DES FAMILLE**

Affichage du résultat

| nfan<br>En to | ts, que les produt état de ca | rénoms se<br>ause ce tra | eront<br>avail | uniformes<br>doit être co | et surtout que vous a<br>prrigé et complété so | mar<br>iurez<br>ius E | iage d'un co<br>saisi les ho<br>xcel à partir | monymies.<br>de l'export prévu | à cet effet.          | elatits a leurs      |
|---------------|-------------------------------|--------------------------|----------------|---------------------------|------------------------------------------------|-----------------------|-----------------------------------------------|--------------------------------|-----------------------|----------------------|
| Acte          | Date                          | Commune                  | Dpt            | Nom                       | Prénom                                         | Sx                    | Nom du<br>père/époux                          | Prénoms père ou<br>époux       | Nom mère ou<br>épouse | Prénoms de la        |
| М             | 07/12/1772                    | Senargent                | 70             | MALCUIT                   | Claude Françoise                               | F                     | MALCUIT                                       | Léonard                        | BELLOT                | Jacqueline Françoise |
| S             | 21/08/1803                    | Senargent                | 70             | MALCUIT                   | Jeanne Elisabeth                               | F                     | MALCUIT                                       | Léonard                        | BELLOT                | Jacqueline Françoise |
| В             | 14/11/1723                    | Senargent                | 70             | MALCUIT                   | Marie Anne                                     | F                     | MALCUIT                                       | Jacques                        | BERICLER              | Jeanne               |
| S             | 12/11/1849                    | Senargent                | 70             | MALCUIT                   | Amable Auguste                                 | М                     | MALCUIT                                       | Claude François                | BOURRUT               | Françoise            |
| В             | 05/09/1809                    | Senargent                | 70             | MALCUIT                   | Claude Henri                                   | М                     | MALCUIT                                       | Claude François                | BOURU                 | Veanne Françoise     |
| S             | 10/09/1809                    | Senargent                | 70             | MALCUIT                   | Claude Henri                                   | М                     | MALCUIT                                       | Claude François                | BOURU                 | Jaanne Françoise     |
| В             | 22/01/1818                    | Senargent                | 70             | MALCUIT                   | Aimable Auguste                                | М                     | MALCUIT                                       | Claude François                | BOURU                 | Francoise            |
| x             | 15/11/1808                    | Senarger                 | 70             | 17                        | 4 —                                            | ->                    | MALCUIT                                       | Claude François                | BOURUT                | Jeanne Françoise     |
| В             | 21/12/1810                    | Senargent                | 70             | MALCUIT                   | Pierre Amable Thomas                           | М                     | MALCUIT                                       | Claude François                | BOURUT                | Françone 2           |
| X             | 14/01/1813                    | Senarger                 | 70             |                           |                                                |                       | MALCUIT                                       | Jean François                  | BOURUT                | Jeanne               |
| в             | 19/05/1813                    | Senargent                | 70             | MALCUIT                   | Jeanne Pierrette                               | F                     | MALCUIT                                       | Jean François                  | BOURUT                | Jeanne               |
| В             | 24/03/1814                    | Senargent                | 70             | MALCUIT                   | Pierre François                                | М                     | MALCUIT                                       | Claude François                | BOURUT                | Francoise            |
| в             | 08/03/1815                    | Senargent                | 70             | MALCUIT                   | Auguste                                        | М                     | MALCUIT                                       | Jean François 🚗                | BOURUT                | Jearne               |
| В             | 17/12/1817                    | Senargent                | 70             | MALCUIT                   | Victor Joseph                                  | М                     | MALCUIT                                       | Jean François J                | BOURUT                | Jeanne               |
| В             | 20/09/1821                    | Senargent                | 70             | MALCUIT                   | Auguste Victor                                 | М                     | MALCUIT                                       | Jean François                  | BOURUT                | Jeanne               |
| S             | 26/06/1850                    | Senargent                | 70             | MALCUIT                   | Pierre François                                | М                     | MALCUIT                                       | Claude François                | BOURUT                | Fançoise             |
| В             | 09/05/1797                    | Senargent                | 70             | MALCUIT                   | Jeanne Marguerite                              | F                     | MALCUIT                                       | Joseph                         | CAMBOLY               | rançoise             |
|               |                               |                          |                |                           |                                                |                       |                                               |                                | 1                     | •                    |
| 1             | Tri par Ma                    | na nàna mi               | im /           | Data (Par                 | défaut)                                        | 1                     | ri par Nome                                   | mère père / Date               |                       |                      |

Le classement par défaut est par : Nom du père puis nom de la mère puis la date de l'acte

Le patronyme initial de votre acte est remplacé par le patronyme de référence déclaré dans mes homonymies. Dans mon exemple les MALCUI, MALCUIS, MALQUY ... sont remplacés par MALCUIT. <u>ATTENTION : VOS ACTES NE SONT ABSOLUMENT PAS MODIFIES</u> (1)

On détecte des homonymies au niveau du nom des mères ou épouse (2) ...

| On en profite pour aller<br>enrichir nos homonymies | 2°) En étant positionné sur l<br>créez dans la partie droi | e patronyme de référence (lign<br>te les patronymes homonymes | e du tableau de gauche).<br>s. |   |
|-----------------------------------------------------|------------------------------------------------------------|---------------------------------------------------------------|--------------------------------|---|
| en 'liant' les patronymes                           | 🕈 Patronyme de référence 🔍 🛅                               | Evennle :                                                     | Patronymes homonymes           | 1 |
| BOURUT BOURRUT                                      | BOURUT 🔼                                                   | - Patronyme de référence :                                    | BOURRU                         | * |
| BOURU                                               | MALCUIT                                                    | PONCEÓT                                                       | BOURRUT                        |   |
|                                                     |                                                            | - Patronymes homonymes -                                      | BOURU                          |   |
|                                                     |                                                            | PONSOT, PONSO,                                                |                                |   |
| On clique ensuite sur le bou                        | uton Réactualiser                                          | (3) pour rafraîchir la liste                                  | 9                              |   |

| enfan<br>En to | ésultat sera p<br>ts, que les pr<br>out état de ca | olus proba<br>rénoms se<br>ause ce tra | nt dè<br>ront<br>wail | es lors que<br>uniformes<br>doit être c | vous aurez l'acte de<br>et surtout que vous a<br>orrigé et complété so | mar<br>nurez<br>nus E | iage d'un co<br>saisi les ho<br>xcel à partir | ouple et tous les a<br>monymies.<br>de l'export prévu | ctes filiatifs r<br>à cet effet                      | elatifs à leurs      |
|----------------|----------------------------------------------------|----------------------------------------|-----------------------|-----------------------------------------|------------------------------------------------------------------------|-----------------------|-----------------------------------------------|-------------------------------------------------------|------------------------------------------------------|----------------------|
| Acte           | Date                                               | Commune                                | Dpt                   | Nom                                     | Prénom                                                                 | Sx                    | Nom du<br>père/époux                          | Prénoms père ou<br>époux                              | Nom mère ou<br>épouse                                | Prénoms de la        |
| s              | 21/08/1803                                         | Senargent                              | 70                    | MALCUIT                                 | Jeanne Elisabeth                                                       | F                     | MALCUIT                                       | Léonard                                               | BELLOT                                               | Jacqueline Françoise |
| В              | 14/11/1723                                         | Senargent                              | 70                    | MALCUIT                                 | Marie Anne                                                             | F                     | MALCUIT                                       | Jacques                                               | BERICLER                                             | Jeanne               |
| x              | 15/11/1808                                         | Senarger                               | 70                    |                                         |                                                                        |                       | MALCUIT                                       | Claude François                                       | BOURUT                                               | Jeanne Françoise     |
| В              | 05/09/1809                                         | Senargent                              | 70                    | MALCUIT                                 | Claude Henri                                                           | М                     | MALCUIT                                       | Claude François                                       | BOURUT                                               | Jeanne Françoise     |
| s              | 10/09/1809                                         | Senargent                              | 70                    | MALCUIT                                 | Claude Henri                                                           | м                     | MALCUIT                                       | Claude François                                       | BOURUT                                               | Jeanne Françoise     |
| В              | 21/12/1810                                         | Senargent                              | 70                    | MALCUIT                                 | Pierre Amable Thomas                                                   | M                     | MALCUIT                                       | Claude François                                       | BOURUT                                               | Françoise            |
| ×              | 14/01/1813                                         | Senarger                               | 70                    |                                         |                                                                        |                       | MALCUIT                                       | Jean François                                         | BOURUT                                               | Jeanne               |
| В              | 19/05/1813                                         | Senargent                              | 70                    | MALCUIT                                 | Jeanne Pierrette                                                       | F                     | MALCUIT                                       | Jean François                                         | BOURUT                                               | Jeanne               |
| в              | 24/03/1814                                         | Senargent                              | 70                    | MALCUIT                                 | Pierre François                                                        | М                     | MALCUIT                                       | Claude François                                       | BOURUT                                               | Françoise            |
| В              | 08/03/1815                                         | Senargent                              | 70                    | MALCUIT                                 | Auguste                                                                | м                     | MALCUIT                                       | Jean François                                         | BOURUT                                               | Jeanne               |
| В              | 17/12/1817                                         | Senargent                              | 70                    | MALCUIT                                 | Victor Joseph                                                          | M                     | MALCUIT                                       | Jean François                                         | BOURUT                                               | Jeanne               |
| В              | 22/01/1818                                         | Senargent                              | 70                    | MALCUIT                                 | Amable Auguste                                                         | М                     | MALCUIT                                       | Claude François                                       | BOURUT                                               | Françoise            |
| В              | 20/09/1821                                         | Senargent                              | 70                    | MALCUIT                                 | Auguste Victor                                                         | М                     | MALCUIT                                       | Jean François                                         | BOURUT                                               | Jeanne               |
| s              | 12/11/1849                                         | Senargent                              | 70                    | MALCUIT                                 | Amable Auguste                                                         | М                     | MALCUIT                                       | Claude François                                       | BOURUT                                               | Françoise            |
| \$             | 26/06/1850                                         | Senargent                              | 70                    | MALCUIT                                 | Pierre François                                                        | М                     | MALCUIT                                       | Claude François                                       | BOURUT                                               | Françoise            |
| В              | 09/05/1797                                         | Senargent                              | 70                    | MALCUIT                                 | Jeanne Marguerte                                                       | F                     | MALCUIT                                       | Joseph                                                | CAMBOLY                                              | Françoise            |
| в              | 15/02/1799                                         | Senargent                              | 70                    | MALCUIT                                 | Victor                                                                 | М                     | MALCUIT                                       | Joseph                                                | CAMBOLY                                              | Françoise            |
| •              |                                                    |                                        |                       |                                         |                                                                        |                       |                                               | Executive a                                           | 2 20 4 1 4 7 4 1 4 2 1 4 1 4 1 4 1 4 1 4 1 4 1 4 1 4 |                      |
| 100            | Tel anna Maria                                     |                                        | -                     | Orto /Dre                               | different D                                                            | -                     | d and Mame                                    | màm nàm / Data                                        |                                                      |                      |

L'orthographe du patronyme BOURUT est maintenant uniforme.

Procédez ainsi pour toutes les homonymies rencontrées ...

Les actes en sur-brillance rouge foncé (4) sont des actes de mariages dupliqués.

En effet si vous avez l'acte de mariage suivant :

X à Senargent (70) le 08/11/1841

- \* de MALCUIT Gabriel Félix (M)
- Fs de MALCUIT Jean François à Senargent, présent Cultivateur
- et de JOURDAIN Jeanne Françoise † à Senargent 29/08/1825
- \* et de GONDREXON Sophie (F)
- Fa de GONDREXON Jean Louis
- et de MESSAGER Marie Françoise

Cet acte existe parce qu'il à est à la fois :

 le mariage d'un des enfants du couple MALCUIT Jean François X JOURDAIN Jeanne

... mais aussi

• le mariage de MALCUIT Gabriel Félix X GONDREXON Sophie auquel seront associés des actes de O X et + de leurs enfants.

A noter que vous pouvez modifier le tri des actes affichés en cliquant sur l'un des boutons,

| Tri par Noms père-mère / Date (Par défaut)        | Tri par Noms mère-père / Date                     |
|---------------------------------------------------|---------------------------------------------------|
| Tri par Noms père-mère / Prénoms père-mère / Date | Tri par Noms mère-père / Prénoms mère-père / Date |

.. ce qui permet dans certain cas d'améliorer la reconstitution de la famille ...

| Les p<br>Le ré<br>nfant | sultat sera p<br>sultat sera p<br>s, que les pr | qui y figure<br>ilus proba<br>rénoms se | ent s<br>nt dé<br>ront | ont les pat<br>es lors que<br>uniformes | ronymes de référenc<br>vous aurez l'acte de<br>et surtout que vous a | e da<br>mar<br>urez | ins le cas où<br>iage d'un co<br>saisi les ho | i vous avez saisi<br>ouple ettous les a<br>monymies | des homony<br>ictes filiatifs r | mies.<br>elatifs à leurs |   |
|-------------------------|-------------------------------------------------|-----------------------------------------|------------------------|-----------------------------------------|----------------------------------------------------------------------|---------------------|-----------------------------------------------|-----------------------------------------------------|---------------------------------|--------------------------|---|
| lcte                    | Date                                            | Commune                                 | Dpt                    | Nom                                     | Prénom                                                               | Sx                  | Nom du<br>pêre/époux                          | Prénoms père ou<br>époux                            | Nom mère ou<br>épouse           | Prénoms de la            | 1 |
| 8                       | 12/05/1720                                      | Senargent                               | 70                     | MALCUIT                                 | Elisabeth                                                            | F                   | MALCUIT                                       | Jacques                                             | CHELINCLER                      | Jeanne                   | 3 |
| X                       | 09/11/1899                                      | Senarger                                | 70                     |                                         |                                                                      |                     | MALCUIT                                       | Victor Justin                                       | CHOLLEY                         | Marie Adèle              |   |
| 8                       | 31/12/1881                                      | Senargent                               | 70                     | MALCUIT                                 | Marie Henri François Xz                                              | M                   | MALCUIT                                       | François                                            | COULON                          | Clarisse                 | 1 |
| 8                       | 29/04/1888                                      | Senargent                               | 70                     | MALCUIT                                 | Marie Célestin Henri                                                 | М                   | MALCUIT                                       | François Xavier                                     | COULON                          | Clarisse                 |   |
| S                       | 21/02/1902                                      | Senargent                               | 70                     | MALCUIT                                 | Marie Célestin Henri                                                 | М                   | MALCUIT                                       | François Xavier                                     | COULON                          | Clarisse                 |   |
| M                       | 08/09/1905                                      | Senargent                               | 70                     | MALCUIT                                 | Marie Henri François Xu                                              | М                   | MALCUIT                                       | François                                            | COULON                          | Béonore                  |   |
| M                       | 20/12/1888                                      | Senargent                               | 70                     | MALCUIT                                 | Marte Joséphine                                                      | F                   | MALCUIT                                       | Auguste                                             | COULON                          | Marie                    |   |
| x                       | 23/05/1879                                      | Senarger                                | 70                     |                                         |                                                                      |                     | MALCUIT                                       | François Xavier                                     | COULON                          | Marie Claris             |   |
| 8                       | 05/10/1879                                      | Senargent                               | 70                     | MALCUIT                                 | Marie Auguste Célestin                                               | М                   | MALCUIT                                       | François Xavier                                     | COULON                          | Marie Claris             |   |
| 8                       | 24/02/1862                                      | Senargent                               | 70                     | MALCUIT                                 | Marie Joséphine                                                      | F                   | MALCUIT                                       | Auguste                                             | COULON                          | Marie Françoise          |   |
| в                       | 24/05/1865                                      | Senargent                               | 70                     | MALCUIT                                 | Marte Joséphine Aline                                                | F                   | MALCUIT                                       | Auguste                                             | COULON                          | Marie Françoise          |   |
| S                       | 30/01/1871                                      | Senargent                               | 70                     | MALCUIT                                 | Marte Joséphine Aline                                                | F                   | MALCUIT                                       | Auguste                                             | COULON                          | Marie Françoise          |   |
| 8                       | 30/08/1876                                      | Senargent                               | 70                     | MALCUIT                                 | Marie Berthe Eugénie                                                 | F                   | MALCUIT                                       | Auguste                                             | COULON                          | Marie Françoise          |   |
| M                       | 10/05/1902                                      | Senargent                               | 70                     | MALCUIT                                 | Marte Berthe Eugénie                                                 | F                   | MALCUIT                                       | Auguste                                             | COULON                          | Marie Françoise          |   |
| M                       | 07/11/1903                                      | Senargent                               | 70                     | MALCUIT                                 | Marie Annette Aline                                                  | F                   | MALCUIT                                       | Auguste                                             | COULON                          | Marie Françoise          |   |
| x                       | 15/01/1862                                      | Senarger                                | 70                     |                                         |                                                                      |                     | MALCUIT                                       | Joseph Auguste                                      | COULON                          | Marie Françoise          |   |
| 8                       | 02/02/1869                                      | Senargent                               | 70                     | MALCUIT                                 | Marie Joseph                                                         | F                   | MALCUIT                                       | Joseph Auguste                                      | COULON                          | Marie Françoise          |   |
|                         |                                                 |                                         |                        |                                         |                                                                      |                     |                                               |                                                     |                                 | ×                        |   |
| -                       | Tel any Mar                                     | ma rubro ani                            | m /                    | Date (Par                               | défaut)                                                              | 1                   | n par Noms                                    | mère père / Date                                    |                                 |                          |   |

En tout état de cause, vous devrez utiliser l'export Excel pour finaliser votre reconstitution de famille, pour obtenir un résultat 'plus' juste. Tout est affaire de connaissance d'Excel !!!

|                   | Microsoft Excel                                                                                         | - Classeu                                                                                                    | 1                         |              |                                                                                                    |             |                                                                                                    |                                                                                                    |          |                       |           |                                                  |  |
|-------------------|----------------------------------------------------------------------------------------------------|----------------------------------------------------------------------------------------------------|---------------------------|--------------|----------------------------------------------------------------------------------------------------|-------------|----------------------------------------------------------------------------------------------------|----------------------------------------------------------------------------------------------------|----------|-----------------------|-----------|--------------------------------------------------|--|
|                   | Eichier Edition                                                                                         | Affichage                                                                                                    | Insertion                 | Format       | Qutils Données Fe <u>n</u> être <u>?</u>                                                             |             |                                                                                                    |                                                                                                    |          |                       |           |                                                  |  |
|                   | 🔗 🖬 🖨                                                                                                   | Q. 💖                                                                                                    | X 🖻 🖻                     | 1            | い・ロー 🍓 Σ 🏂 🏭 🧍                                                                                       | 1 10 🚯      | 100% 👻 🕐 🗸 🖌 Arial 👻                                                                                                   | 8 • G I S = = = =                                                                                           | 9€ %     | 6 000 <b>,</b> 38 49, | 8 🔃 🚛     | 🖽 • 🖄 • 🛕 • 🗰                                    |  |
|                   | . ₽ ₽ ₽                                                                                                 | abi 🔟 🤇                                                                                                    |                           | # 1          | 1 = A 🖾 🞘 -                                                                                          |             |                                                                                                    |                                                                                                    |          |                       |           |                                                  |  |
| 2.                | A2 🔹                                                                                                    | - 1                                                                                                    | Senarge                   | nt (70       | )                                                                                                    |             |                                                                                                    |                                                                                                    |          |                       |           |                                                  |  |
|                   | А                                                                                                    | В                                                                                                    | С                         | D            | E                                                                                                    | F           | G                                                                                                    | Н                                                                                                    | 1        | J                     | K         | L                                                |  |
| 1                 | COMMUNE                                                                                                 | DATE/TRI                                                                                                    | DATE                      | ACTE         | INDIVIDU                                                                                             | EX CONJOINT | PERE                                                                                                    | MERE                                                                                                    | CONJOINT | PERE CONJ             | MERE CONJ | TEMOIN 1/PARRAIN                                 |  |
| Senargent<br>(70) |                                                                                                    | 18081115 15/11/1808                                                                                                    |                           | 15/11/1808 X |                                                                                                    |             | MALCUIT Claude François (M) à<br>Senargent, majeur,° le 23/09/1782<br>Cultivateur, 26 ans , originaire de<br>Senargent | BOURUT Jeanne Françoise (F) ° le<br>07/05/1777, demeurant à Senargent , 31<br>ans , originaire de Senargent |          |                       |           |                                                  |  |
| 3                 | 3 Senargent (70) 18090905 05/09/1809 B MALCUIT Claude Henri (M) à 5 h du soir, né à 2 h du matin        |                                                                                                    |                           |              |                                                                                                    |             | MALCUIT Claude François 28 ans demeurant<br>à Senargent Cultivateur                                                    | BOURUT Jeanne Françoise                                                                                     |          |                       |           | FAIVRE Pierre François<br>Senargent              |  |
| 4                 | Senargent (70) 18090910 10/09/1809 S MALCUIT Claude Henri (M) 5J à 2 h (<br>soir, décédé à 9 h du matin |                                                                                                    |                           |              |                                                                                                    |             | MALCUIT Claude François 28 ans cultivateur<br>à Senargent, déclarant                                                   | BOURUT Jeanne Françoise                                                                                     |          |                       |           | FAIVRE Pierre François<br>Senargent              |  |
| 5                 | Senargent (70)                                                                                          | 18101221                                                                                                    | 21/12/1810                | В            | MALCUIT Pierre Amable Thomas (M) à<br>10 h du matin, né à 4 h du matin                               |             | MALCUIT Claude François 30 ans demeurant<br>à Senargent Cultivateur                                                    | BOURUT Françoise                                                                                            |          |                       |           | PERRIQUEY Jean Pierre<br>demeurant à Senargent   |  |
| 6                 | Senargent (70)                                                                                          | Senargent (70) 18140324 24/03/1814 B MALCUIT Pierre François (M) né à 3 I<br>du matin                                           |                           |              |                                                                                                    |             | MALCUIT Claude François demeurant à<br>Senargent Cultivateur                                                           | BOURUT Françoise                                                                                            |          |                       |           | GRANDGUILLAUME Ge<br>demeurant à Senargent       |  |
| 7                 | 7 Senargent (70) 18180122 22/01/1818 B MALCUIT Aimable Auguste (N<br>h du matin                         |                                                                                                    |                           |              | MALCUIT Aimable Auguste (M) né à 8<br>h du matin                                                     |             | MALCUIT Claude François 36 ans demeurant<br>à Senargent Cultivateur                                                    | BOURUT Françoise 42 ans                                                                                     |          |                       |           | MALCUIT Jean François<br>demeurant à Senargent   |  |
| 8                 | Senargent (70)                                                                                          | enargent (70) 18491112 12/11/1849 S décédé à 1 h matin le 21/09/1849<br>Miliare                                                 |                           |              |                                                                                                    |             | MALCUIT Claude François                                                                                                | BOURUT Françoise                                                                                            |          |                       |           |                                                  |  |
| 9                 | Senargent (70)                                                                                          | ent (70) 18500626 26/06/1850 S MALCUIT Pierre François (M) 36A<br>décédé à 5 h soir le 25, célibataire,<br>Senargent Journalier |                           |              | MALCUIT Pierre François (M) 36A<br>décédé à 5 h soir le 25, célibataire, ° à<br>Senargent Journalier |             | MALCUIT Claude François S.P. à Senargent                                                                               | BOURUT Françoise † à Senargent                                                                              |          |                       |           | MALCUIT Jean François<br>douanes en retraite à S |  |
| 10                | Senargent<br>(70)                                                                                       | argent 18130114 14/01/1813 X                                                                                                    |                           |              |                                                                                                    |             | MALCUIT Jean François (M) ° et<br>domicilié, majeur Vigneron, 33 ans ,<br>originaire de Senargent                      | BOURUT Jeanne (F) ° et domiciliée,<br>majeure , 34 ans , originaire de<br>Senargent                         |          |                       |           |                                                  |  |
| 11                | Senargent (70)                                                                                          | 18130519                                                                                                    | 19/05/1813                | в            | MALCUIT Jeanne Pierrette (F) née à 4<br>h du matin                                                   |             | MALCUIT Jean François 32 ans demeurant à<br>Senargent Cultivateur                                                      | BOURUT Jeanne                                                                                               |          |                       |           | OLIVIER Pierre François<br>Senargent             |  |
| 12                | Senargent (70)                                                                                          | 18150308                                                                                                    | 08/03/1815                | в            | MALCUIT Auguste (M) né à 2 h du<br>matin                                                             |             | MALCUIT Jean François 33 ans demeurant à<br>Senargent Cultivateur                                                      | BOURUT Jeanne                                                                                               |          |                       |           | COULON Claude Antoin                             |  |
| 13                | Senargent (70)                                                                                          | 18171217                                                                                                    | 17/ <mark>12</mark> /1817 | в            | MALCUIT Victor Joseph (M) né à 1 h<br>du matin                                                       |             | MALCUIT Jean François le jeune 37 ans<br>demeurant à Senargent Cultivateur                                             | BOURUT Jeanne 38 ans                                                                                        |          |                       |           | MALCUIT Etienne 44 an<br>Senargent               |  |
| 14                | Senargent (70)                                                                                          | 18210920                                                                                                    | 20/09/1821                | в            | MALCUIT Auguste Victor (M) né à 3 h<br>du matin                                                      |             | MALCUIT Jean François 40 ans                                                                                           | BOURUT Jeanne 42 ans                                                                                        |          |                       |           | OLIVIER Pierre François<br>Senargent             |  |